# comment installer-freescout-help-desk sur-debian-12

FreeScout is an open-source helpdesk and shared inbox written in PHP and based on the Laravel framework. It's built as an alternative to Zendesk/Help Scout. It's a lightweight and powerful helpdesk software that can be installed anywhere. FreeScout is a helpdesk software 100% mobile-friendly and supports multilingual and modern Microsoft Exchange authentications.

This guide will take you through the step-by-step installation of the FreeScout Help Desk on the Debian 12 server. You will install FreeScout with LEMP Stack (Nginx, MariaDB, and PHP-FPM) on the Debian server and secure your installation with SSL/TLS certificates from Letsencrypt.

### **Prerequisites**

Before you proceed, confirm that you've gathered:

- A Debian 12 server.
- A non-root user with sudo administrator privileges.
- A domain name pointed to a server IP address.

## Installing Dependencies

FreeScout Help Desk is an open-source application written in PHP, supports MySQL/MariaDB or PostgreSQL database, and can be run with Nginx, Apache, and IIS web servers. You will install FreeScout with the LEMP Stack (Nginx, MariaDB, and PHP-FPM) in this guide.

Execute the following command to update and refresh your Debian package index.

```
sudo apt update
```

Once the repository is updated, run the following command to install dependencies for FreeScout Help Desk, including the LEMP Stack (Nginx, MariaDB, PHP-FPM) with additional PHP extensions and git.

sudo apt install nginx mariadb-server libmariadb-dev git php-fpm php-mysql php-mbstring php-xml php-imap php-zip php-gd php-curl php-intl

Type y to proceed with the installation.

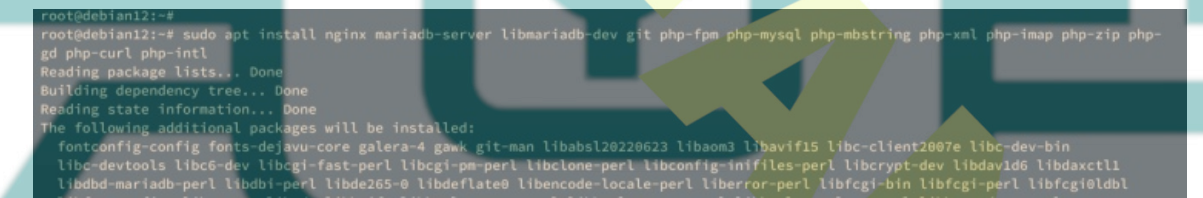

Now with dependencies installed, verify each dependency by executing the following command.

Verify the Nginx service to ensure that the service is running and enabled.

*sudo systemctl* is-enabled nginx sudo systemctl status nginx

The output below indicates that Nginx is running and enabled.

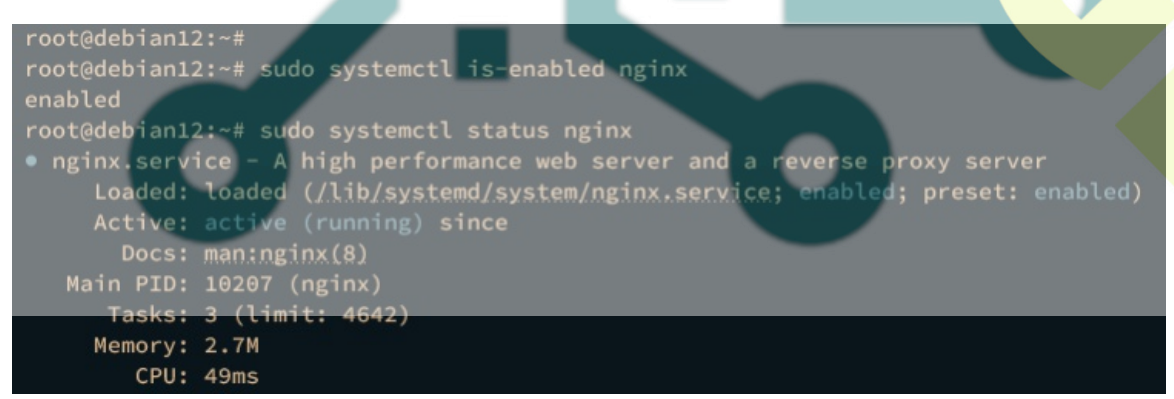

Then, verify the MariaDB service using the command below.

You should see a similar output enabled which indicates the MariaDB is enabled and active (running).

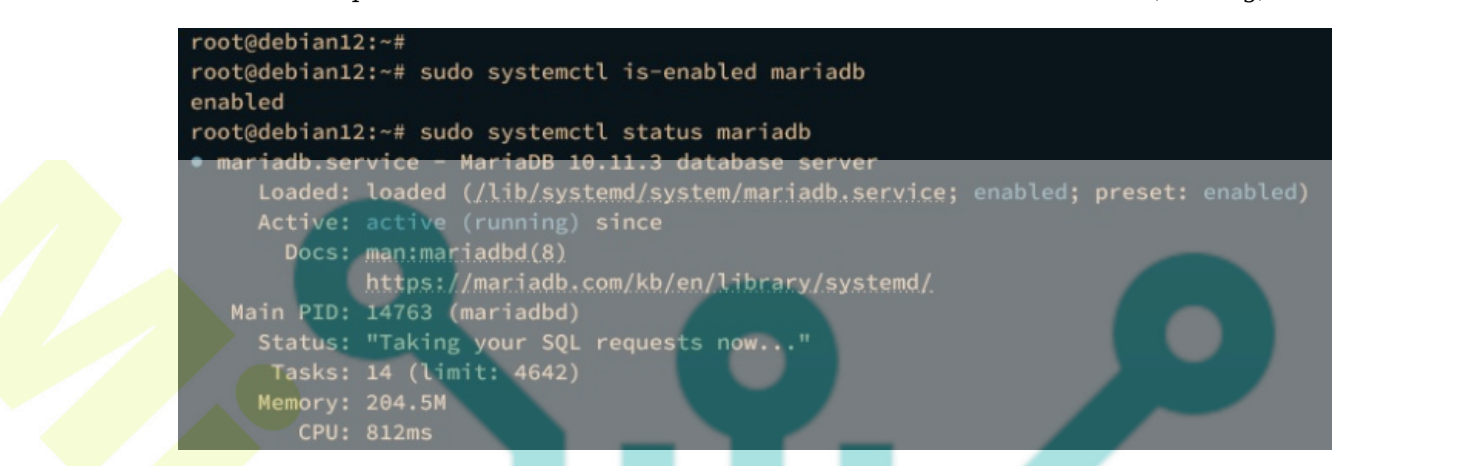

Now execute the following command to verify the PHP-FPM service.

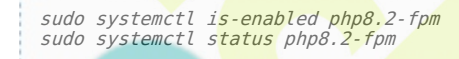

The following output shows you the PHP-FPM service is running and enabled.

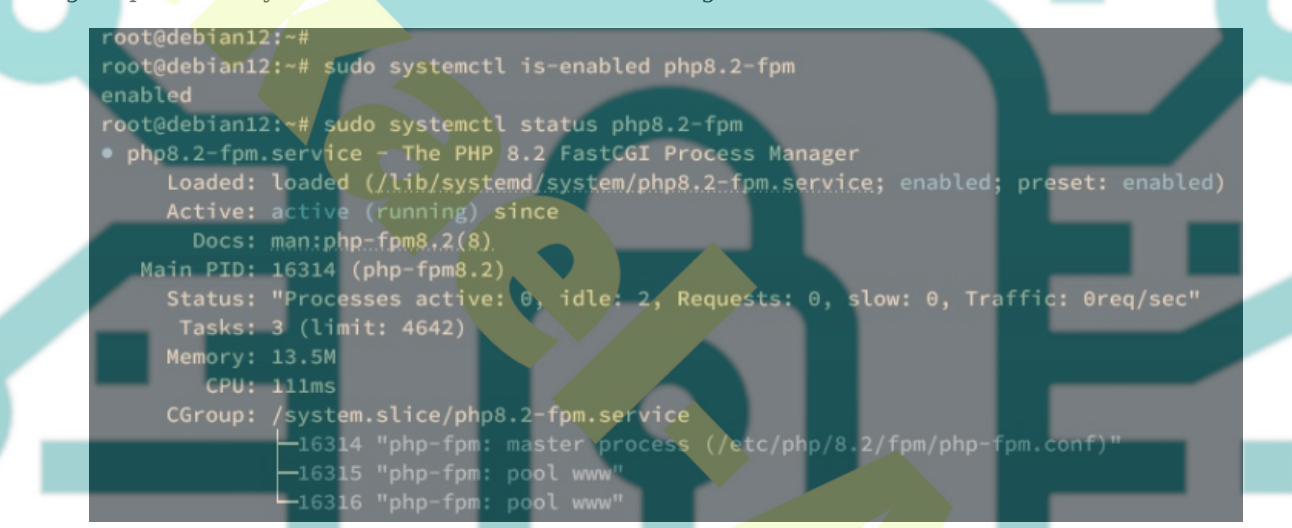

Lastly, check the PHP-FPM version and the list of enabled extensions using the following command.

php -v php -m

You should see that PHP-FPM 8.2 is installed with some enabled extensions.

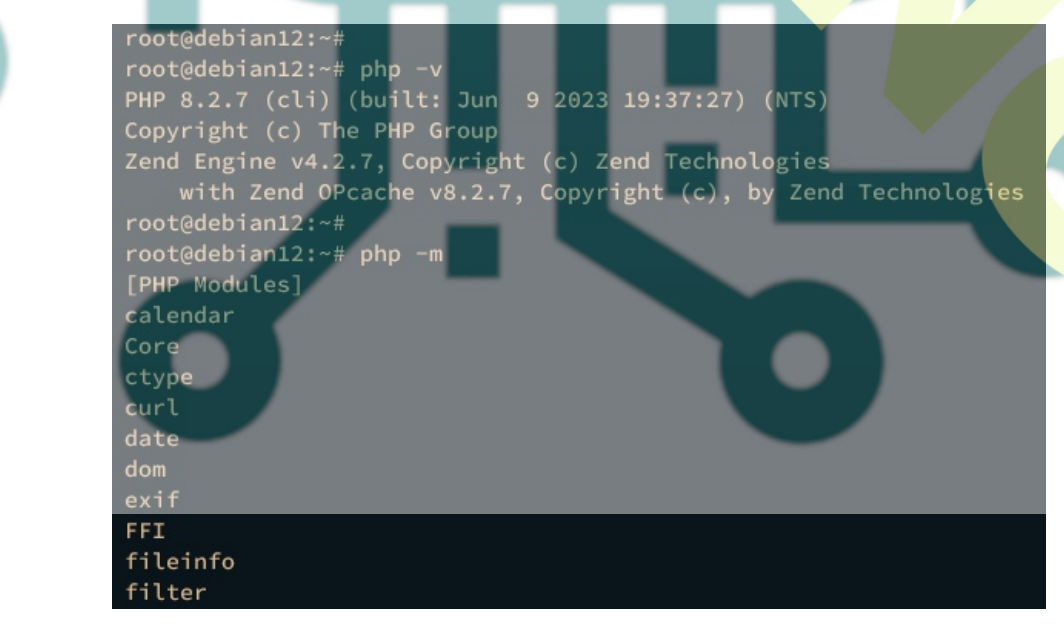

**Configuring PHP-FPM** 

After installing dependencies, you will configure your PHP-FPM installation by modifying the php.ini file.

Open the php.ini configuration for PHP-FPM /*etc/php/8.2/fpm/php.ini* using the following nano editor command.

sudo nano /etc/php/8.2/fpm/php.ini

Change the following options and be sure to adjust the details of the timezone and memory limit according to your server environment.

memory\_limit = 512M
date.timezone = Europe/Stockholm
upload\_max\_filesize = 16M
cgi.fix\_pathinfo=0

Save and exit the file when you're done.

Now run the systemctl command below to restart the PHP-FPM service and apply the changes.

```
sudo systemctl restart php8.2-fpm
```

### Configuri<mark>ng Mari</mark>aD<mark>B Serve</mark>r

In the following step, you will secure your MariaDB server installation via the *mariadb-secure-installation* utility. Then, you will create a new database and user that will be used by FreeScout.

To secure your MariaDB server, enter the following command.

sudo mariadb-secure-installation

During the process, input Y to confirm the new configuration or n for No and reject. Below some of the MariaDB server configurations you will be asked for:

- Switch local authentication to unix\_socket? Input n for no.
- Set up MariaDB root password? Input y, then type the new MariaDB root password and repeat.
- Remove the default anonymous user? Input y to confirm.
- Disable remote login for the root user? Input y to confirm.
- Remove the default database test? Input y to confirm.
- Reload table privileges and apply changes? Input y to confirm.

After securing the MariaDB server, you will create a new MariaDB database and user that will be used by FreeScout. This can be done by logging in to the MariaDB server via the mariadb client.

Execute the mariadb command below to log in to the MariaDB server. Input your MariaDB root password when asked.

```
sudo mariadb <mark>-u roo</mark>t -p
```

Now run the following queries to create a new database **freescout** and a user **freescout**. Be sure to change the password in the following query.

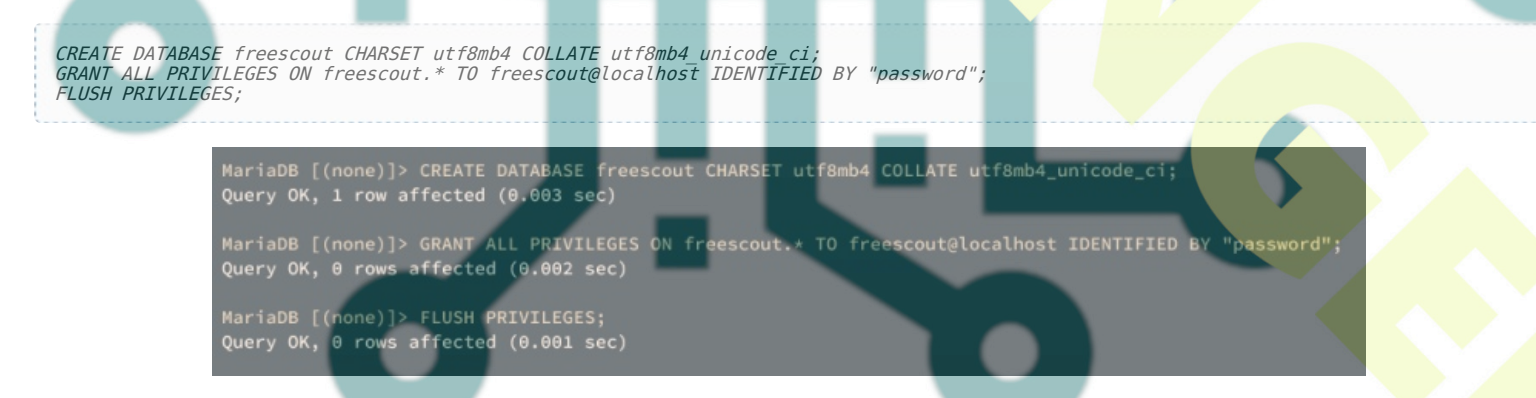

Next, run the query below to verify the user freescout and ensure that the user can access the database freescout.

SHOW GRANTS FOR freescout@localhost;

The following output confirms that user freescout can access the database freescout.

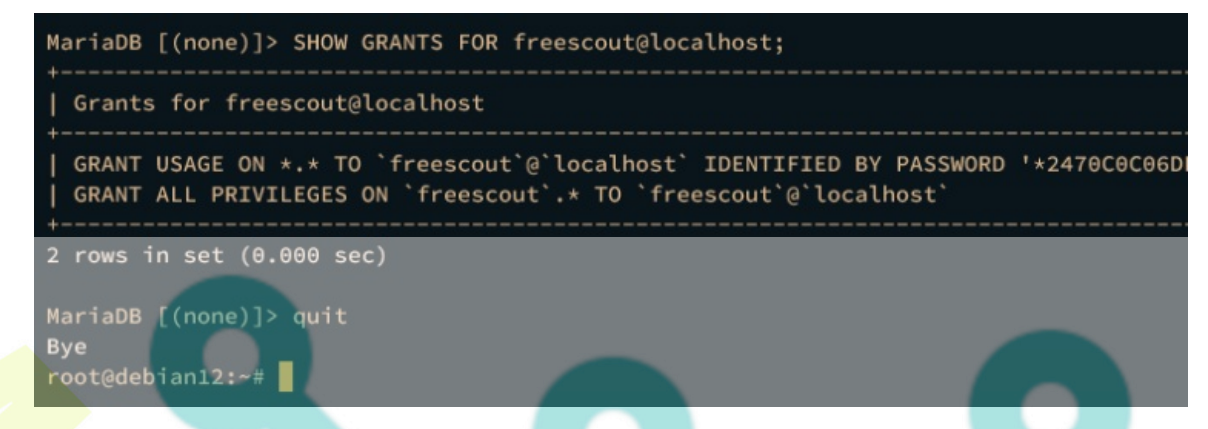

You can now type quit to exit from the MariaDB server.

#### **Downloading FreeScout Source Code**

Now that the PHP-FPM and MariaDB servers are configured, the next step is to download the FreeScout source code via Git, and then set up proper permission and ownership of the FreeScout source code.

Execute the following command to create a new web-root directory /var/www/freescout and move into it.

mkdir -p /var/www/freescout; cd /var/www/freescout

Download the FreeScout source code from GitHub via the git command below.

```
git clone https://github.com/freescout-helpdesk/freescout .
```

Once the process is finished, execute the command below to change the ownership of the web-root directory */var/www/freescout* to the user *www-data*. This will allow Nginx to access the FreeScout source code.

```
sudo chown -R www-data:www-data /var/www/freescout
```

Lastly, you can also ensure that each directory and file has proper permission by executing the following command.

find /var/www/freescout -type f -exec chmod 664 {} \; find /var/www/freescout -type d -exec chmod 775 {} \;

At this point, you've downloaded the FreeScout source code to the web root directory */var/www/freescout*. In the next step, you will create a new Nginx server block configuration that will be used to run your FreeScout installation.

## **Configuring Nginx Server Block**

After downloading the FreeScout source code, you will create a new Nginx server block that will be used to run your FreeScout installation. Before going further, ensure you have the domain name pointed to your server IP address.

Create a new Nginx server block configuration /*etc/nginx/sites-available/freescout* using the following nano editor command.

sudo nano /etc/nginx/sites-available/freescout

Insert the following configuration and be sure to change the domain name

```
server {
    listen 80;
```

server\_name hwdomain.io; root /var/www/freescout/public; index index.php index.html index.htm;

error\_log /var/www/freescout/storage/logs/web-server.log;

```
location / {
    try_files $uri $uri/ /index.php?$query_string;
}
location ~ \.php$ {
    fastcgi_split_path_info ^(.+\.php)(/.+)$;
    fastcgi_pass unix:/run/php/php8.2-fpm.sock;
    fastcgi_index index.php;
    fastcgi_param SCRIPT_FILENAME $document_root$fastcgi_script_name;
    include fastcgi params;
```

```
}
    # Uncomment this location if you want to improve attachments downloading speed.
    # Also make sure to set APP DOWNLOAD ATTACHMENTS VIA=nginx in the .env file.
    #location ^~ /storage/app/attachment/ {
             internal:
        #
        #
             alias /var/www/freescout/storage/app/attachment/;
    #}
    location ~* ^/storage/attachment/ {
        expires 1M;
        access_log off;
        try files $uri $uri/ /index.php?$query string;
    location ~* ^/(?:css|js)/.*\.(?:css|js)$ {
        expires 2d;
        access log off;
        add header Cache-Control "public, must-revalidate";
    location ~* ^/(?:css|fonts|img|installer|js|modules|[^\\\]+\..*)$ {
        expires 1M;
        access_log off;
        add header Cache-Control "public";
    location ~ /\. {
        deny all;
Save the file and exit the editor when finished.
Next, run the following command to activate the server block file /etc/nginx/sites-available/freescout and verify your
Nginx syntax.
  sudo ln -s /etc/nginx/sites-available/freescout /etc/nginx/sites-enabled/
 sudo nginx -t
```

If you have proper syntax, you should get an output test is successful - syntax is ok.

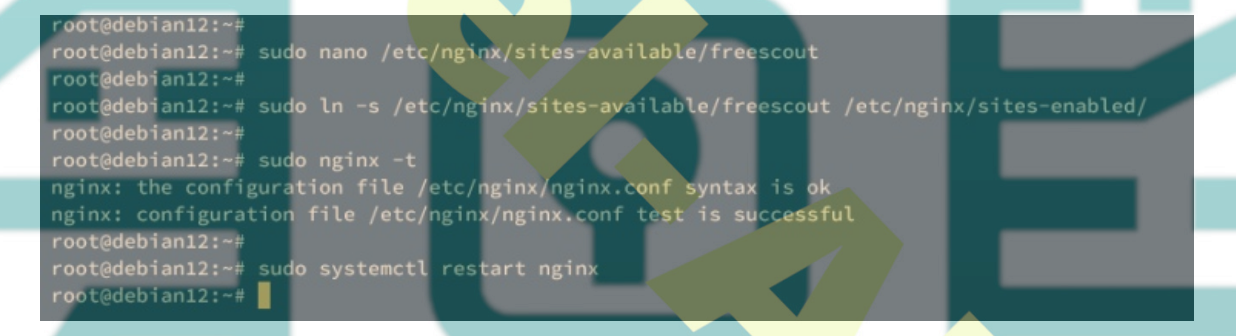

Now run the following command to restart the Nginx service and apply the changes that you've made.

sudo systemctl restart nginx

In the next step, you will and must generate SSL/TLS certificates from letsencrypt via Certbot and Certbot Nginx plugin.

#### Securing FreeScout with SSL/TLS Certificates

To install FreeScout Help Desk, you must enable HTTPS on your web server. In the following step, you will generate SSL/TLS certificates from Letsencrypt via Certbot and Certbot Nginx plugin.

Install Certbot and Certbot Nginx plugin using the following apt command. Type y to proceed with the installation.

sudo apt install certbot python3-certbot-nginx

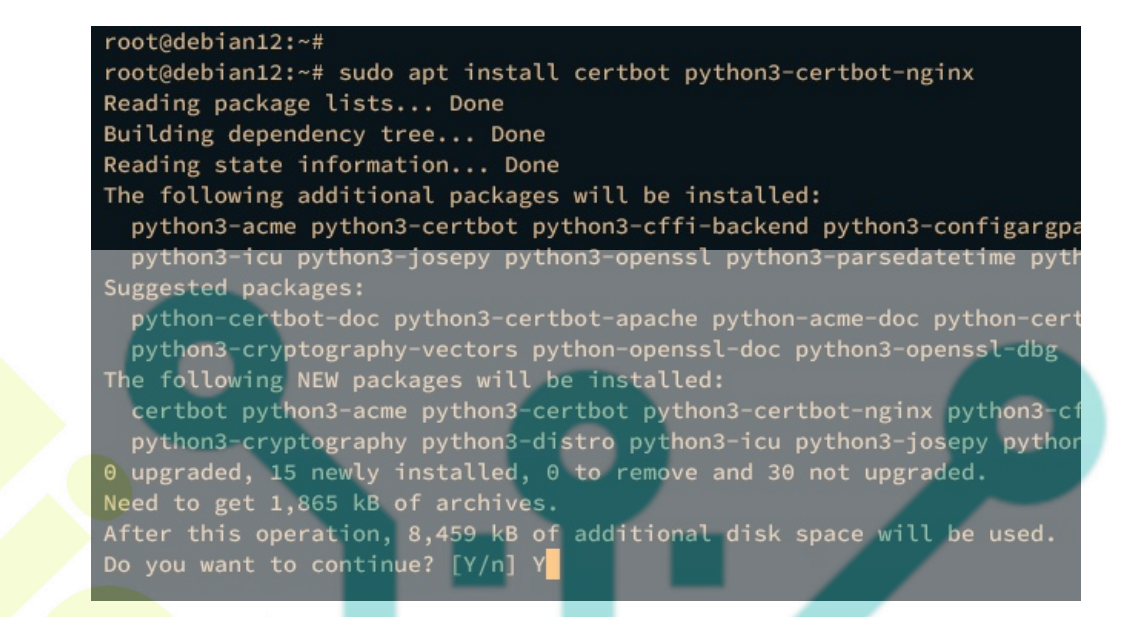

Next, run the ce<mark>rtbot command below to generate new SSL/TLS certificates for your domain name. Be sure to change the details of your email address and domain name with your information.</mark>

sudo certbot --nginx --agree-tos --redirect --hsts --staple-ocsp --email alice@example.io -d help.example.io

Once the process is finished, your SSL/TLS certificates will be available at */etc/letsencrypt/live/domain.com/* directory. Also, your Nginx server block file */etc/nginx/sites-available/freescout* will automatically configured with HTTPS, which is done by the Certbot Nginx plugin.

## FreeScount Installation via Web Installer

Launch your web browser and visit the domain name of your FreeScount installation, such as http://glpi.hwdomain.io/. You will be redirected to a secure HTTPS connection and the FreeScount installation page.

Click **Check Requirements** to ensure that every PHP extension that is needed is installed.

FreeScout Installer

Easy Installation and Setup Wizard

Check Requirements >

If required PHP extensions are installed, click **Check Permissions** to continue.

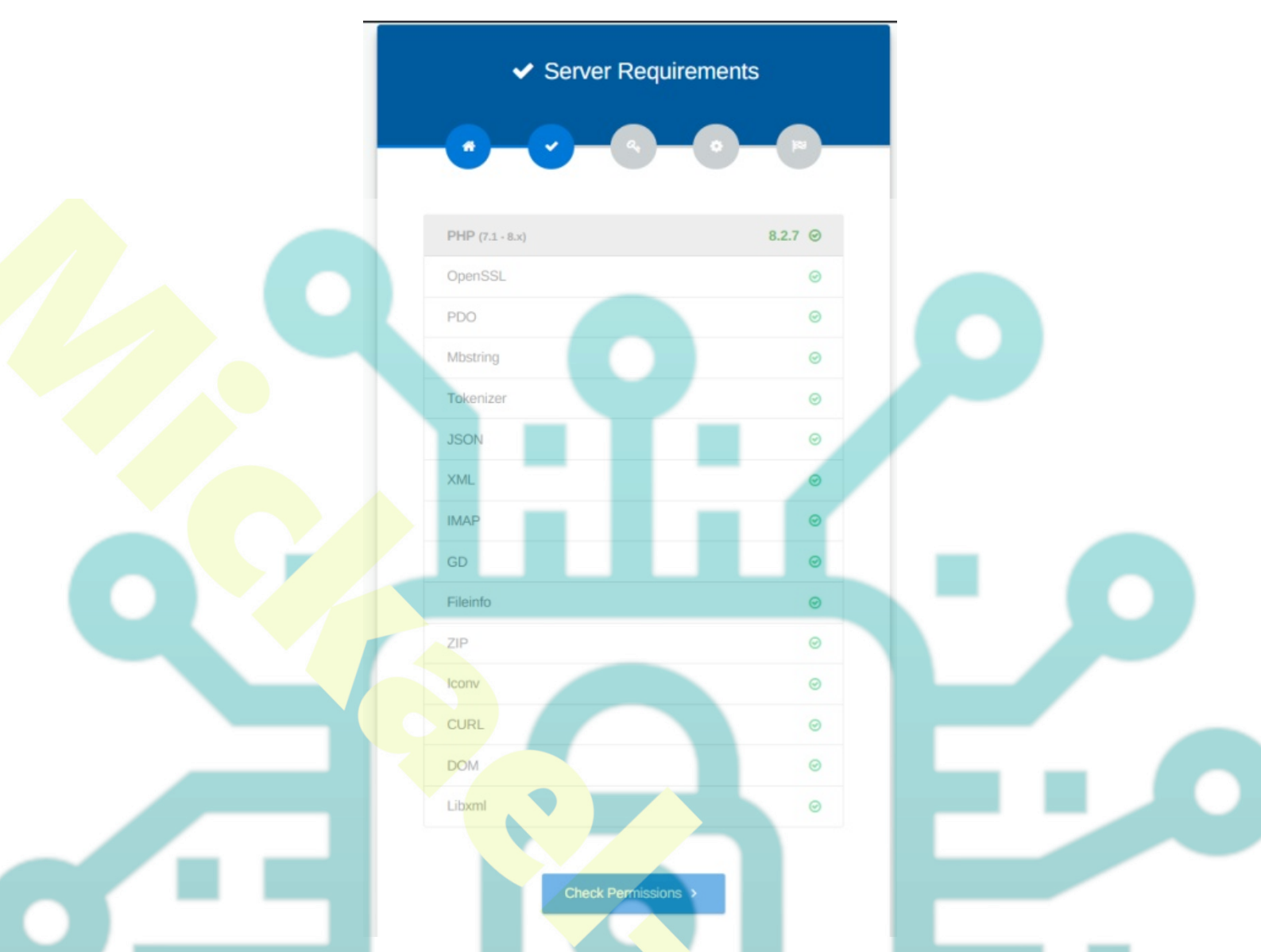

Now ensure the permission for the FreeScout directory is writable. Then, click **Configure Environments**. Input your domain name within the App URL setting and click Setup Database

|   |         | Set        | ttings    |       |  |
|---|---------|------------|-----------|-------|--|
|   |         |            |           |       |  |
|   | •       |            | 08        |       |  |
|   | App URL | main.io    | Аррісацоп | Admin |  |
| • | 5       | Setup Data | ıbase ≻   |       |  |
|   |         |            |           |       |  |

Choose the default database to MySQL and input details database name, user, and password. Then, click Setup Application to continue.

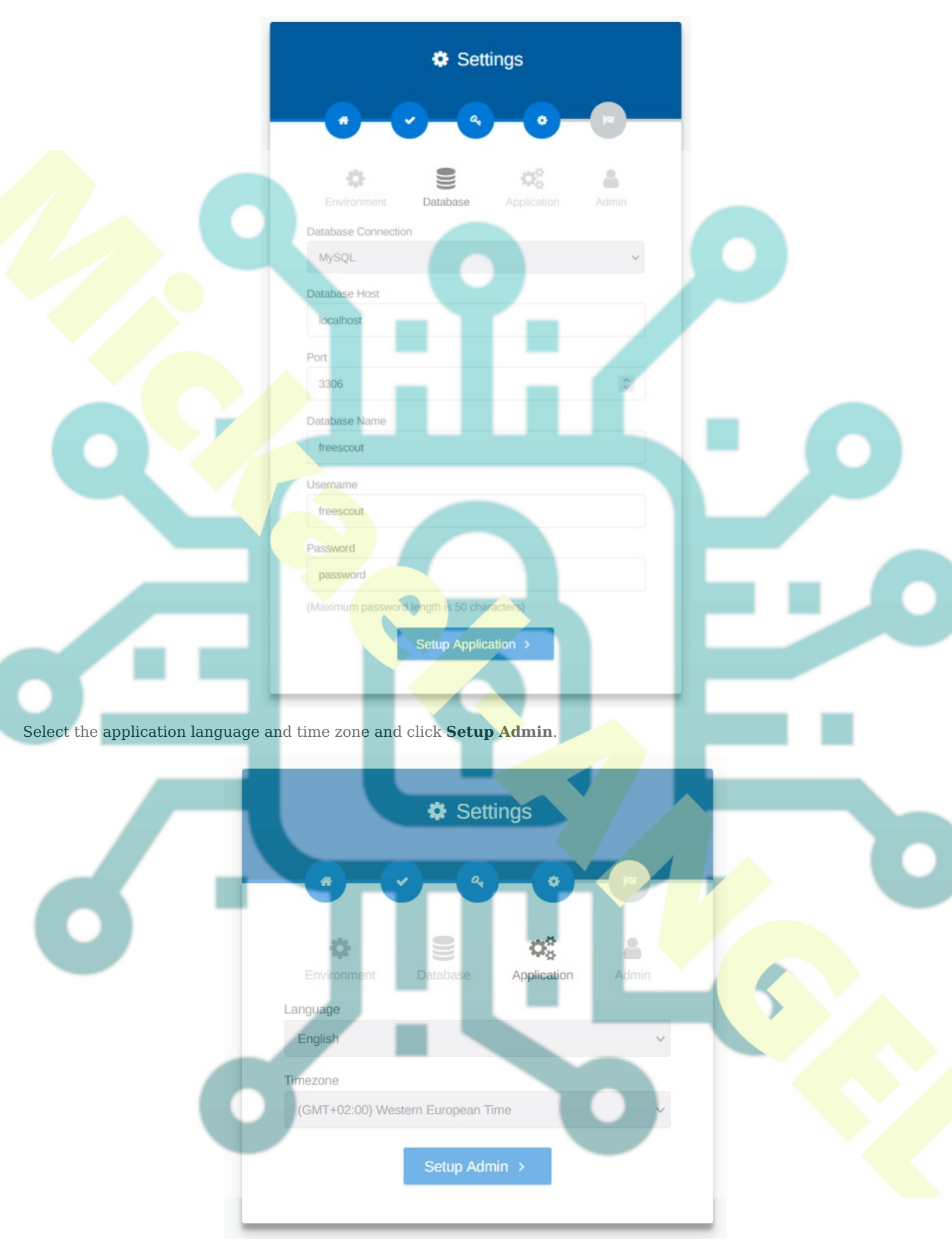

Now create a new admin user for your FreeScount installation. Input your email address, the new user, and password, then click **Install** to proceed with the FreeScout installation.

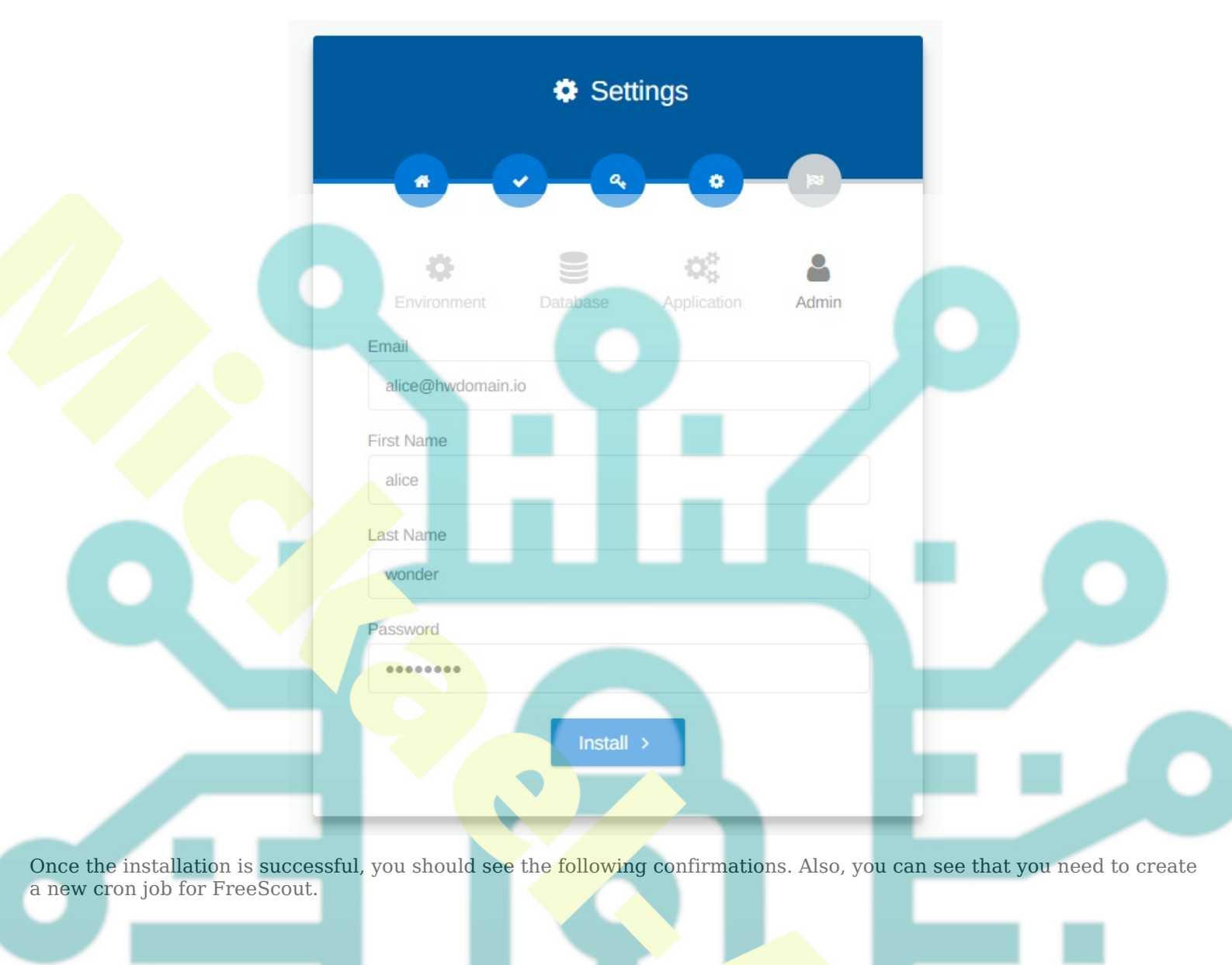

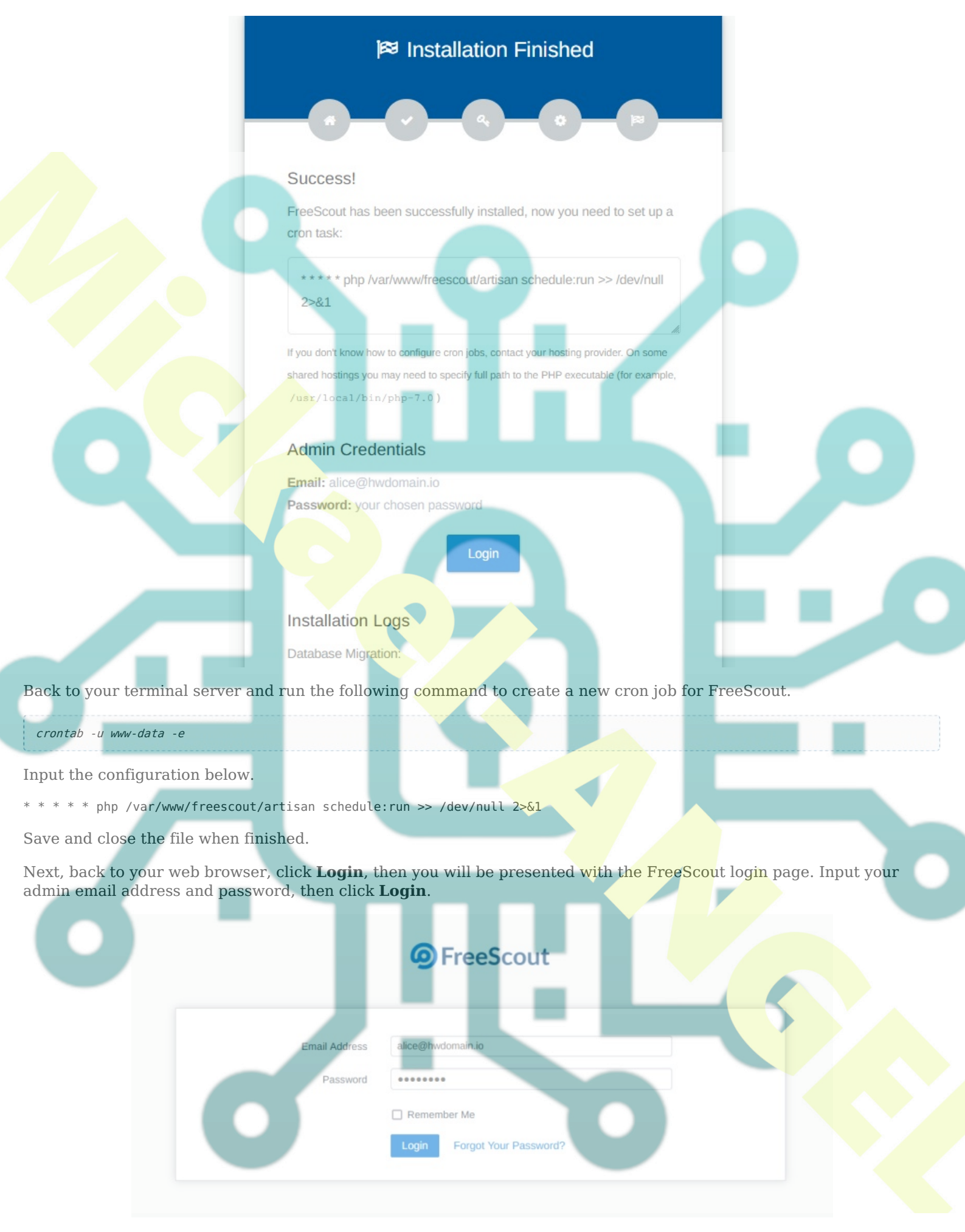

If your installation is successful, you should see the FreeScout dashboard like the following:

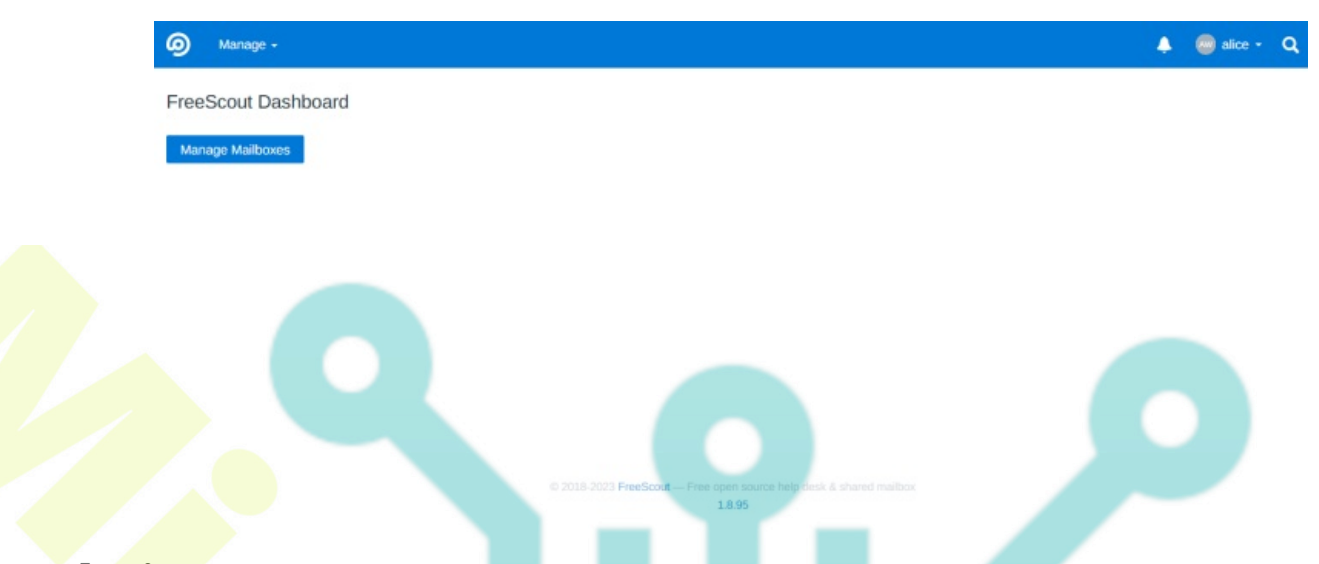

### Conclusion

To conclude, you've now successfully installed FreeScout Help Desk on the Debian 12 server with the LEMP Stack (Nginx, MariaDB, and PHP-FPM). You've also secured your FreeScout installation with SSL/TLS certificates, which are generated from letsencrypt. Now you can implement and use FreeScout as a Help Desk platform for your local/internal organization.